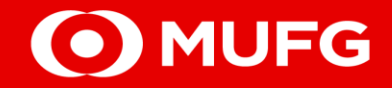

# **GCMS Plus**

UPLOADING OF REMITTANCE

MUFG Bank, Ltd. Manila Branch A member of MUFG, a global financial group 2025-0008

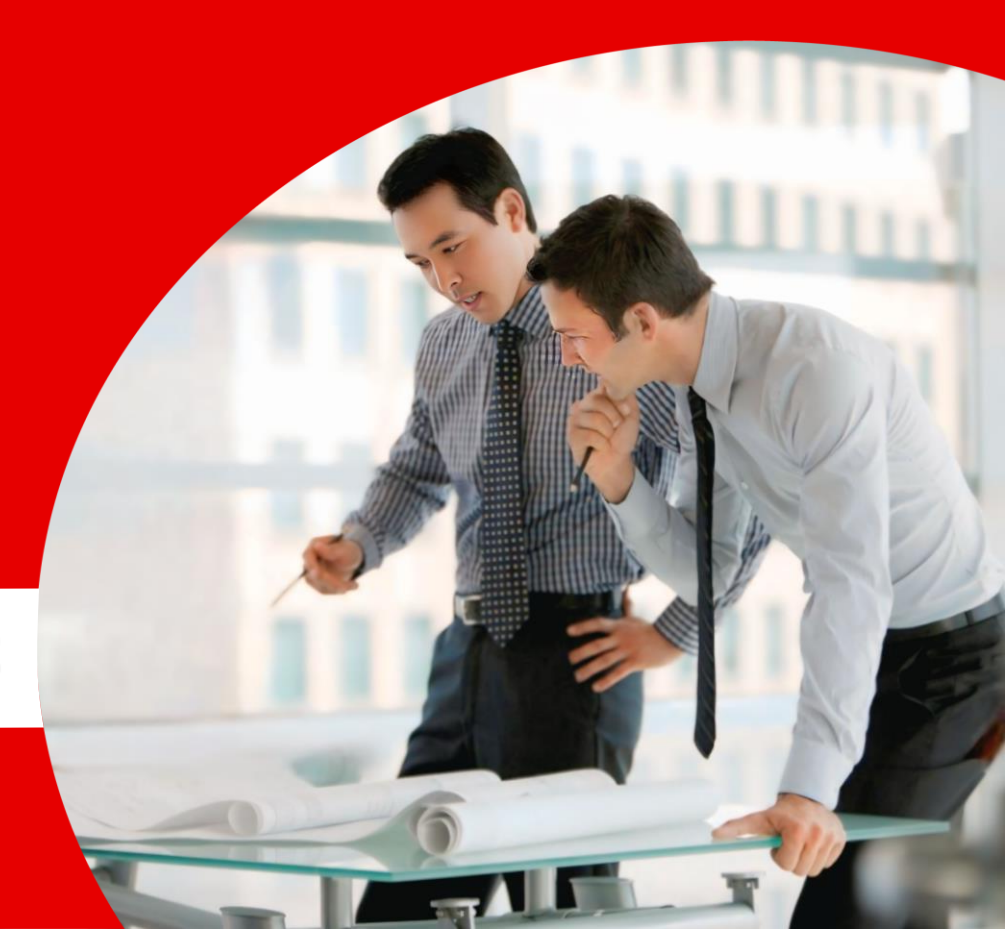

□ When uploading payment instructions, the user must select a *file format name* appropriate to their settlement account, format type and purpose.

| Format Type<br>(Format Reference)  | Purpose                                                                                                    | File Format Name                                                                     |  |
|------------------------------------|----------------------------------------------------------------------------------------------------|--------------------------------------------------------------------------------------|--|
| GCMS Plus Format                   | Group or Confidential Payment instructions for<br>Domestic Remittance or Book Transfer in<br>Philippine Peso | RTGS-NEFT /<br>ZENGIN / Interbank<br>GIRO / PESONet /<br>CITAD (GCMS Plus<br>Format) |  |
| GCMS Plus Format<br>ISO20022 (CSV) | Single payment instructions for Foreign<br>Remittance, Domestic Remittance, or Book<br>Transfer              | Foreign / Domestic<br>(Single) / Book (CSV<br>for ISO20022)                          |  |

• Once "Saved as Draft", the selected approval flow cannot be changed. For customers with multiple approval flows, ensure

the correct one is selected before saving.

> If saved with the wrong approval flow, maker/applier will need to re-upload the file.

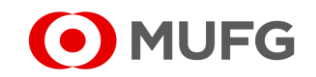

## **Step #1:** Go to the GCMS Plus page

□ Upon successful login, click [GCMS Plus]

| To Do ∞ <u>Detail</u> | Cash Balance                | e: Asia Pacific                  |                                |                                 |                                |
|-----------------------|-----------------------------|----------------------------------|--------------------------------|---------------------------------|--------------------------------|
| Administration 1      | Balance by                  |                                  | Customer:                      | : All   Base Currency: USE      | D [ Rate by Bank ] Settings    |
| Direct Links          | Total   5 a/c<br>0.0<br>0.0 | There is an account(s) that does | n't have balance details.      | - <mark>-</mark> Closinį        | g Balance 📕 Intraday Balance   |
| Cash Management       | —                           | Pakistan<br>0 a/c<br>0.0<br>0.0  | Myanmar<br>3 a/c<br>0.0<br>0.0 | Thailand<br>0 a/c<br>0.0<br>0.0 | Vietnam<br>0 a/c<br>0.0<br>0.0 |

From the TRANSACTION SERVICES Menu, click [Upload] under Payments and Transfers – Creation

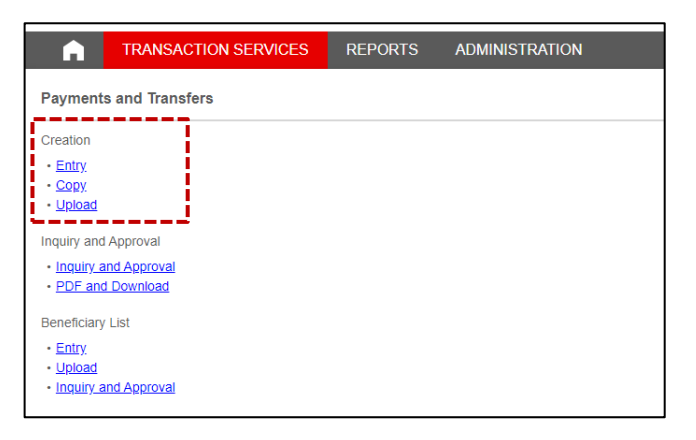

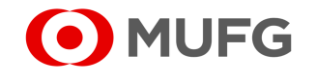

## Step #2: Navigate the Upload: Select page

| S                                                  | TEP1 : Create                                                                                                    | STEP2 : Confirm and Complete      |
|----------------------------------------------------|----------------------------------------------------------------------------------------------------|-----------------------------------|
| Select File                                        | Foreign / Domestic (Single) / Book (pain.001)<br>Foreign (pain.001)<br>Domestic (Single) (pain.001)<br>Foreign / Domestic (Single) / Book (CSV for MT)<br>Foreign / Domestic (Single) / Book (CSV for ISO20022)<br>RTGS-NEFT / ZENGIN / Interbank GIRO / PESONet / CITAD (GCMS Plu | firm uploaded details and complet |
| ile Format *                                       |                                                                                                    | <b>T</b>                          |
| L                                                  |                                                                                                    |                                   |
| Celimiter *                                        | , (comma) 💌                                                                                                    |                                   |
| Delimiter *                                        | , (comma) 🔻                                                                                                    | E Browse                          |
| Delimiter *<br>File Name *<br>Overwrite Value Date | , (comma) ▼                                                                                                    | E Browse                          |

□ Click [Upload]

Under Upload File Information, set the following:

#### a. File Format \*

- Option 1: Foreign / Domestic (Single) / Book (CSV for ISO20022)
  - > for Single Payment instructions
- Option 2: RTGS-NEFT / ZENGIN / Interbank GIRO / PESONet / CITAD (GCMS Plus Format)
  for Group or Confidential Payment instructions

#### b. Delimiter \*

- select ', (comma)'
- c. File Name \*
  - click Browse to upload the 'csv' or 'txt' file

#### d. Overwrite Value Date (if applicable)

click the i icon to change the value date

#### e. Editable Instruction \*

select 'Yes'

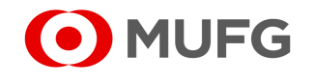

## Step #3: Choose an Approval Flow

### □ From the pull-down menu, select the applicable [Approval Flow Name]

| Upload: Confirm                                                                                     |                                       | TR200302 |                                                             |                                       |
|----------------------------------------------------------------------------------------------------|---------------------------------------|----------|-------------------------------------------------------------|---------------------------------------|
| STEP1 : Create                                                                                      | STEP2 : Confirm and Complete          |          |                                                             |                                       |
| Select File Format and input details                                                                | Confirm uploaded details and complete |          | Upload: Complete                                            | TR200303                              |
| Please confirm the instructions below.                                                              |                                       |          | STEP1 : Create                                              | STEP2 : Confirm and Complete          |
| To proceed, select Approval Flow and click on "Confirm<br>To save, click on "Save as Draft" button. | n" button.                            |          | Select File Format and input details                        | Confirm uploaded details and complete |
| To cancel uploading, click on "Back to Previous" buttor                                             | n.                                    |          | Instructions have been successfully applied / saved.        |                                       |
| Confirm Save as                                                                                     | Draft Back to Previous                |          | To continue uploading instructions, click on "Continue" but | Exit                                  |
| •: Mandatory                                                                                        |                                       |          |                                                             |                                       |
| Approval Flow                                                                                       |                                       | -        |                                                             |                                       |
| Approval Flow Name *                                                                                | *                                     |          |                                                             |                                       |

- □ To complete the application, click [Confirm]
- After confirming the payment instruction, the status should be 'Applied' and it will be queued for approval.

Should you have any concerns, feel free to contact the Transaction Banking helpdesk at +632 8886 7371 local 8051-8073 or email us at cmsph\_support @ph.mufg.jp

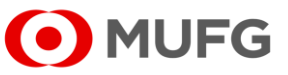

These materials have been prepared by MUFG Bank, Ltd. ("the Bank") for information only. The Bank does not make any representation or warranty as to the accuracy, completeness or correctness of the information contained in this material.

Neither the information nor any opinion expressed herein constitutes or is to be construed as an offer, solicitation, advice or a recommendation to buy or sell deposits, securities, futures, options or any other financial or investment products.

All views herein (including any statements and forecasts) are subject to change without notice, and their accuracy is not guaranteed; they may be incomplete or condensed, and it may not contain all material information concerning the entities referred to in this material. None of the Bank and its head office, branches, representative office, related corporations and affiliates is under any obligation to update these materials.

The information contained herein has been obtained from sources the Bank believed to be reliable but is not guaranteed as to, and the Bank does not make any representation or warranty nor accept any responsibility or liability as to, its accuracy, timeliness, suitability, completeness or correctness. Therefore, the inclusion of the valuations, opinions, estimates, forecasts, ratings or risk assessments described in this material is not to be relied upon as a representation and / or warranty by the Bank. Such information should not be regarded as a substitute for the exercise of the recipient's own judgment, and the recipient should obtain separate independent professional, legal, financial, tax, investment and/or other advice, as appropriate. The Bank, its head office, branches, subsidiaries and affiliates and the information providers accept no liability whatsoever for any direct, indirect and/or consequential loss or damage of any kind arising out of the use of all or any part of these materials.

Historical performance does not guarantee future performance. Any forecast of performance is not necessarily indicative of future or likely performance of any product mentioned in this material. The Bank retains copyright to this material and no part of this material may be reproduced or redistributed without the written permission of the Bank. None of the Bank, and its head office, branches, representative offices, related corporations and affiliates accepts any liability whatsoever to any party resulting from such distribution or redistribution.

MUFG Bank, Ltd., Manila Branch is regulated by the Bangko Sentral ng Pilipinas (BSP). For inquiries or complaints, you may call the Bank's Customer Assistance Team at Tel. No. 8702-8074. You may also contact BSP Financial Consumer Protection Department at Tel. No. 8708-7087.

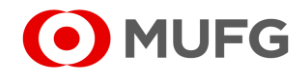